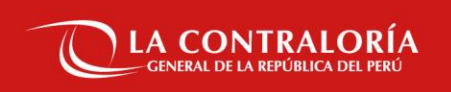

# Capacitación del Sistema de Gestión Documental -SGD

Sesión 4: Módulo Consultas y Módulo Configuración

SUBGERENCIA DE GOBIERNO DIGITAL

28 de Octubre del 2024

01

# Recordemos

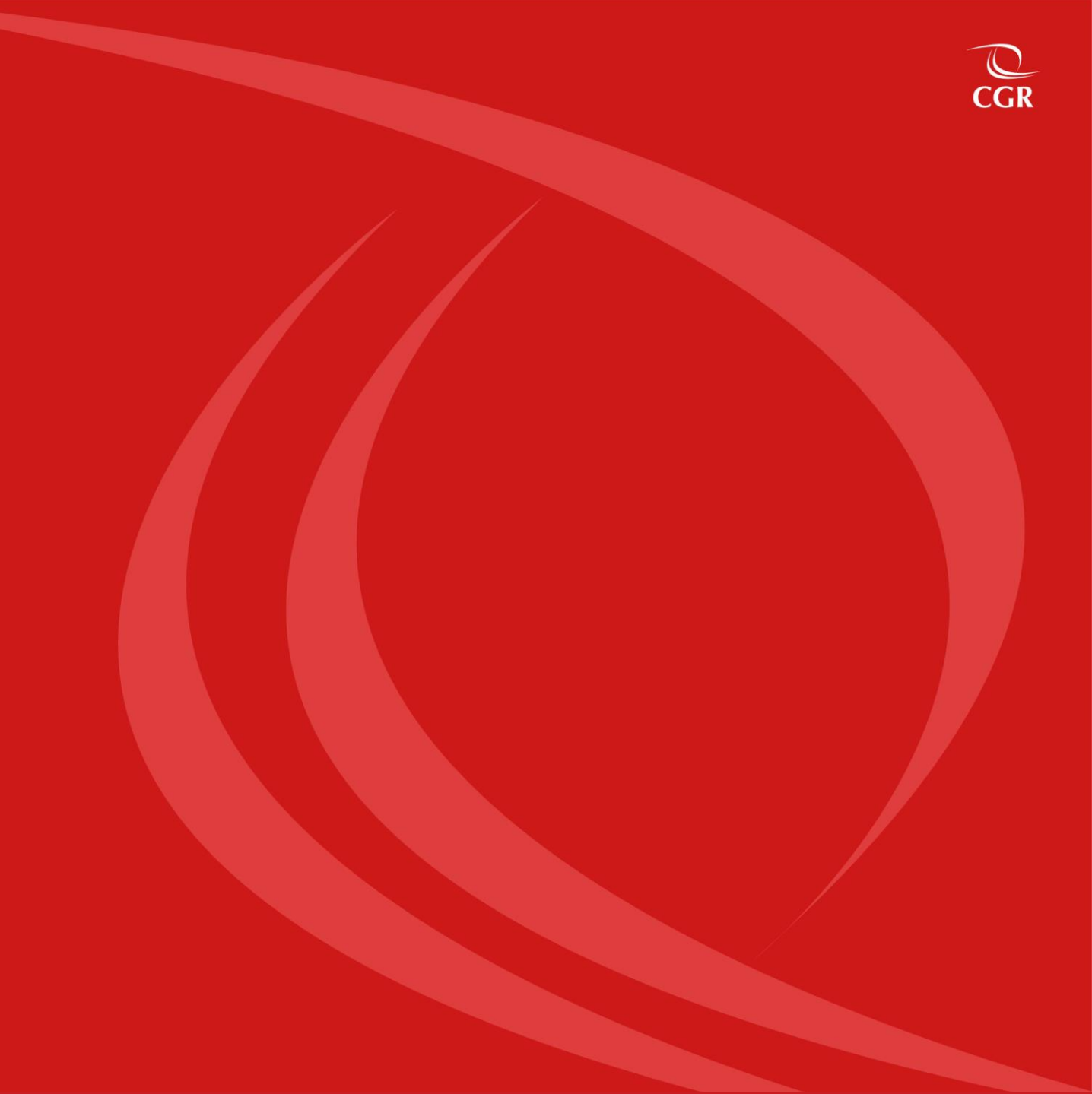

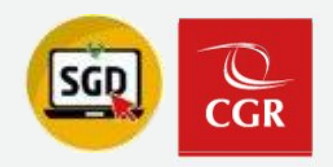

# Sesión 1 : Lineamientos y normativa para el uso del SGD

# ¿Qué colaboradores tienen acceso al SGD ?

- Todo colaborador interno de CGR puede acceder al SGD.

### ¿Quiénes cuentan con acceso total en el SGD?

- Los Titulares de UO/OCI y el personal asistente u operador.

# ¿Qué tipo de certificado digital se utiliza para el SGD?

- Certificado Digital de Persona Jurídica gestionado por CGR (Suscriptor).

## ¿Cómo se obtiene acceso al SGD?

- Personal de UO/OCI el acceso se brinda a través de SARI.
- Personal de otra UO/OCI con solicitud a través de memorando a la Subgerencia de Gestión Documentaria.

# ¿Cómo solicita la OCI su incorporación en el SGD CGR?

- La OCI deberá de presentar su solicitud a través de memorando a la Subgerencia de Gestión Documentaria.

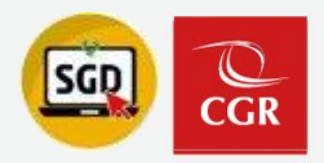

# Sesión 1 : Lineamientos y normativa para el uso del SGD

# ¿De que forma la OCI se comunicará con el titular o los colaboradores de la entidad sujeta?

- Si la entidad cuenta con mesa de partes virtual solo se emite el documento por SGD y se utiliza el envío PIDE

- Si la entidad solo cuenta con mesa de partes física deberá de imprimir, presentar y guardar el cargo

# ¿De que forma un ciudadano o entidad sujeta se comunica con la OCI?

- El ciudadano y/o entidad sujeta deberá de comunicarse a través de la mesa de partes virtual SGD CGR citando el número de expediente a partir de una segunda comunicación.

# ¿Quién verifica la documentación presentada a través de la Mesa de Partes Virtual SGD CGR?

- Es la Subgerencia de Gestión Documentaria quien valida, aprueba y remite la documentación a las OCI a través del SGD

# ¿Existe algún repositorio de la documentación y tutoriales del SGD?

- Para mayor información podrá visitar la web <u>https://infosgd.contraloria.gob.pe/</u>

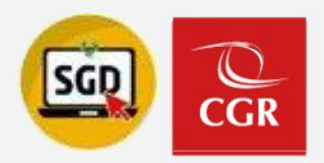

# Sesión 1 : Lineamientos y normativa para el uso del SGD

### ¿En que ocasiones debo de realizar una entrega de cargo?

- Según el procedimiento de entrega y recepción del puesto de los/as servidores/as se cita principalmente: traslado, término de encargatura, aceptación de renuncia.

### ¿Como inicio una entrega de cargo?

- Deberá de solicitar su reporte de documentos/expedientes pendientes a través del correo entregadecargodoc@contraloria.gob.pe

### ¿Cómo puedo solicitar mejoras en el SGD?

- Deberá de presentar su solicitud con el colaborador Manuel Zuñiga al correo mzunigal@contraloria.gob.pe

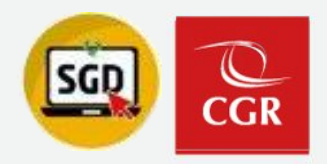

Sesión 1 : Lineamientos y normativa para el uso del SGD

**Correos:** 

mzunigal@contraloria.go.pe pcairampoma@contraloria.gob.pe

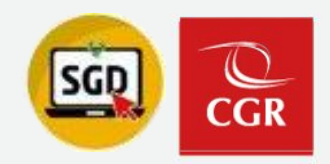

# Sesión 2: Módulo Documentos (Administrativos/Profesionales)

# ¿Qué permisos me otorga el acceso total como operador o titular de UO/OCI?

- Firma Masiva (Recepción / Emisión)
- Consulta de documentos sin marca de agua.
- Seguimiento de documentos/expedientes como UO/OCI.

# ¿Quién puede revertir el estado de un documento emitido?

Sólo puede revertir el estado el personal que firmo el documento para su emission.

# ¿Se puede revertir un documento con estado anulado?

Un documento anulado mantiene su numeración y no se puede revertir su estado.

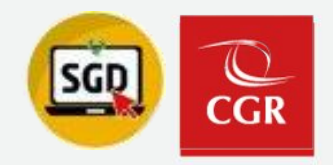

# Sesión 2: Módulo Documentos (Administrativos/Profesionales)

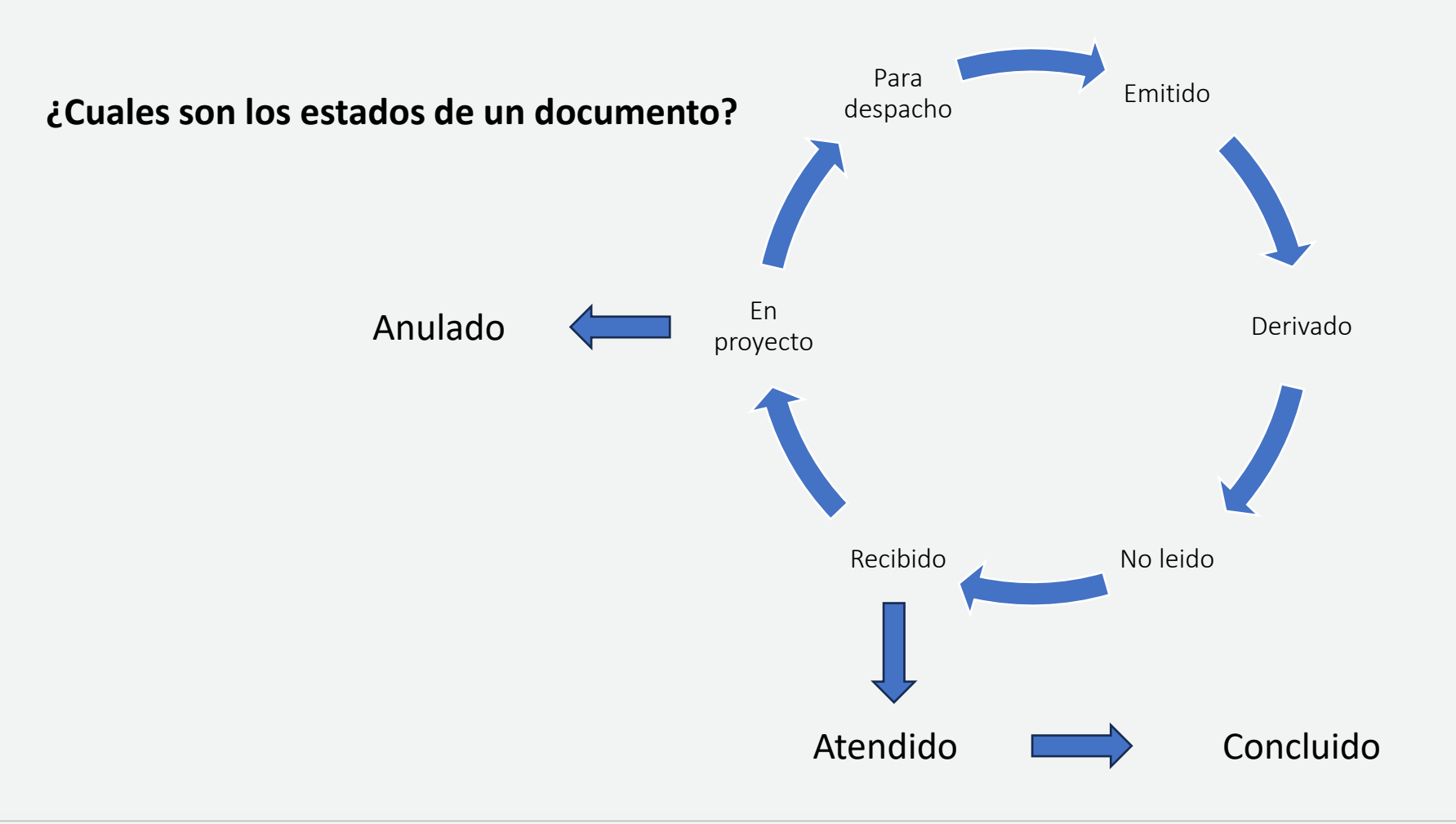

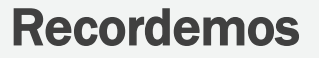

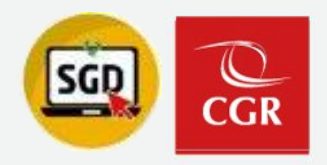

# Sesión 3: Módulo Expedientes

### ¿Qué tipo de expedientes existen?

Por su relación son: simple, básico y anexo Por su origen son: internos y externos

### ¿Se puede concluir un expediente anexo?

No, solo se puede concluir un expediente básico o simple.

## ¿Cómo y a quien se solicita reactivar un expediente concluido?

Deberá de presentar su solicitud con el personal operador/asistente o titular de UO/OCI donde se concluyó el expediente.

# ¿Quién y como se solicita la actualización de la responsabilidad de un expediente?

El operador/asistente o titular de UO/OCI deberá presentar la solicitud a través de la Central de Atención al Usuario.

# Objetivos de la sesión

CGR

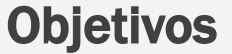

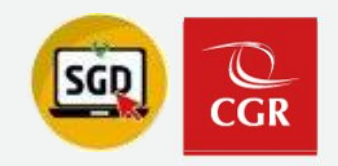

# Módulo Consultas

- Consultar y obtener el reporte como UO/OCI de documentos: Emitidos, Recibidos y Visto bueno
- Consultar y obtener el reporte como colaborador de documentos emitidos y recibidos
- Consultar y obtener el reporte de documentos/expedientes pendientes de conclusión

# Módulo Configuración

- Crear, editar y utilizar los grupos de destino del módulo configuración.
- Como brindar acceso a usuarios autorizados de otras UO/OCI

# Conceptos básicos y complementos Módulo - Configuración

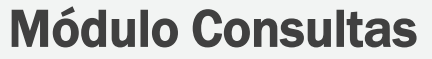

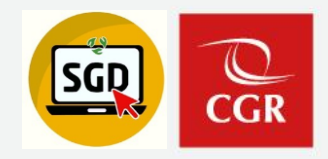

 Consultar y obtener el reporte como UO/OCI de documentos: Emitidos, Recibidos y Visto bueno

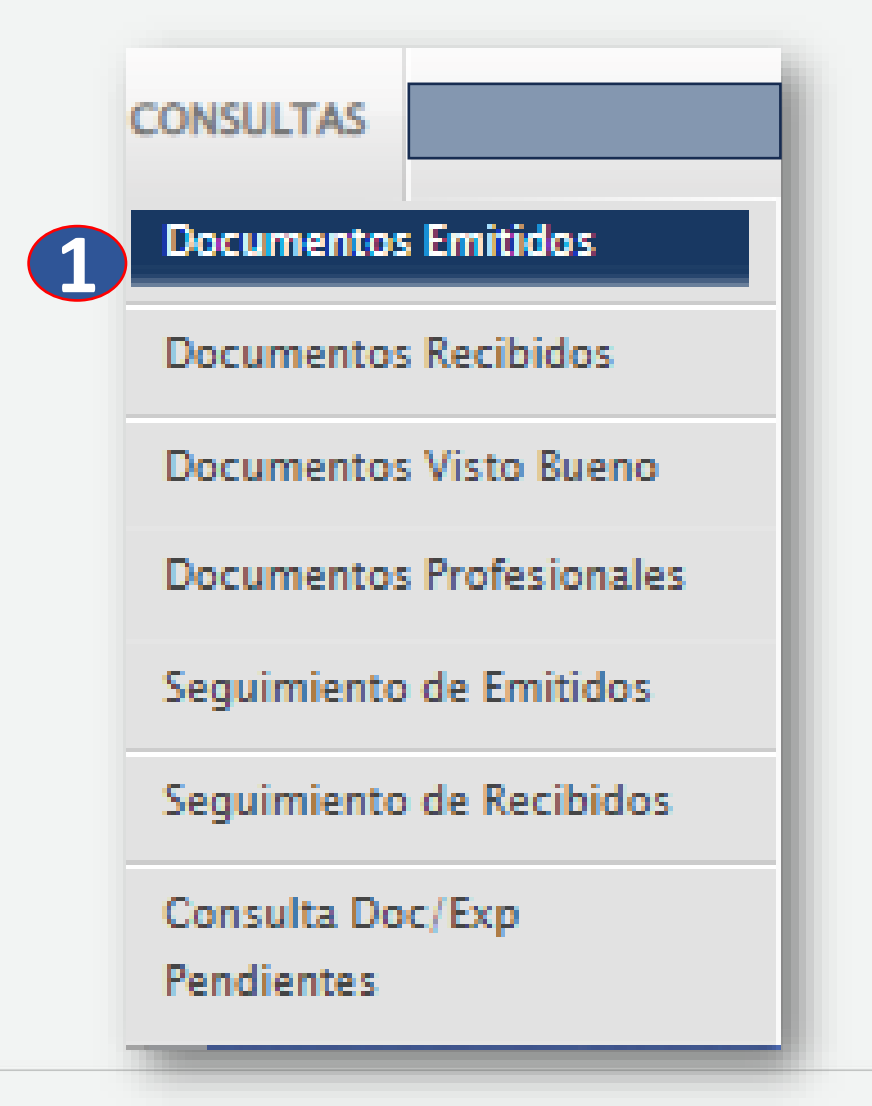

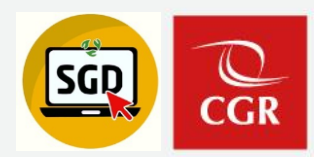

### CONSULTA DE EMISIÓN DE DOCUMENTOS - ACCESO: TOTAL

| C Detalle          | Ver Docume              | ento 🖉 Ver Anexos | <b>₽</b> Seguimiento | 🛃 Exportar 🕞 | # Movimientos | - C• Salir   |               |                    |
|--------------------|-------------------------|-------------------|----------------------|--------------|---------------|--------------|---------------|--------------------|
| – Configuración Bú | squeda                  |                   |                      |              |               |              | _             |                    |
| Nro Emisión:       |                         | Nro Documento:    |                      | Expediente:  |               |              |               | Q Buscar 🗙         |
| Asunto:            |                         |                   |                      |              |               |              |               | 🗆 Incluir Filtro 🖸 |
|                    |                         |                   |                      |              |               |              |               |                    |
|                    |                         |                   |                      |              |               |              |               |                    |
|                    |                         |                   |                      |              |               |              |               |                    |
| Detalle            |                         |                   |                      |              |               |              |               |                    |
| Mostrando 25       | 🗸 resultados por págin: | а.                |                      |              |               |              |               |                    |
|                    | N*                      | FECHA N° EXPED    | IENTE TIPO D         | OC. Nº DO    | CUMENTO REFEI | RENCIA<br>En | ELABORADO POR | A SUNTO            |
|                    |                         |                   |                      |              |               |              |               | No se encon        |

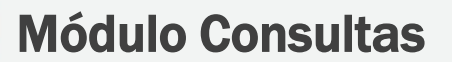

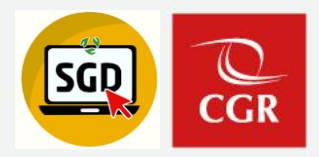

#### CONSULTA DE DOCUMENTOS RECIBIDOS - ACCESO: TOTAL

| 🖸 Detalle 🔳                                 | Ver Documento        | Ver Anexos     | 🛱 Seguimiento | A Exportar | + ₩ Movi   | imientos 🕞               | C Salir   |              |            |
|---------------------------------------------|----------------------|----------------|---------------|------------|------------|--------------------------|-----------|--------------|------------|
| - Configuración Búsque<br>Nro<br>Documento: | da                   |                | Nro Ex        | cpediente: |            |                          |           | Q Busca      | r X        |
| Asunto:                                     | . 🗸                  |                |               |            |            |                          |           |              |            |
| ESC:                                        | <u>م</u>             |                |               |            |            |                          |           |              |            |
|                                             |                      |                |               |            |            |                          |           |              |            |
| Mostrando 25 V re                           | sultados por página. |                |               |            |            |                          |           |              |            |
| F.                                          | REC. N° EXP          | EDIENTE MOTIVO | REMITEN       | те тір     | PO A SUNTO | ENTIDAD<br>SUJETA CONTRO | IL TIPO D | N° DOCUMENTO | EL         |
|                                             |                      |                |               |            |            |                          |           | N            | o se encon |

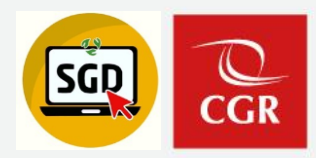

#### CONSULTA DE DOCUMENTOS VISTO BUENO - ACCESO: TOTAL

| C Detalle                | Ver Documento                              | 🖉 Ver Anexos         | 🛱 Seguimiento | Exportar  | - C Salir   |   |        |              |  |  |  |
|--------------------------|--------------------------------------------|----------------------|---------------|-----------|-------------|---|--------|--------------|--|--|--|
| - Configuración Búsqueda |                                            |                      |               |           |             |   |        |              |  |  |  |
| Nro Emisión:             |                                            | Nro Documento:       |               | Expe      | fiente:     |   |        | Q Buscar 🗙   |  |  |  |
| Asunto:                  |                                            |                      |               |           |             |   |        |              |  |  |  |
|                          |                                            |                      |               |           |             |   |        |              |  |  |  |
|                          |                                            |                      |               |           |             |   |        |              |  |  |  |
| Detalle                  |                                            |                      |               |           |             |   |        |              |  |  |  |
| Mostrando 25             | <ul> <li>resultados por página.</li> </ul> |                      |               |           |             |   |        |              |  |  |  |
|                          | N°                                         | REFERENCIA<br>ORIGEN | FECHA         | TIPO DOC. | Nº DOCUMENT | o | ASUNTO | DESTINO V.B. |  |  |  |
|                          |                                            |                      |               |           |             |   |        | No se enco   |  |  |  |

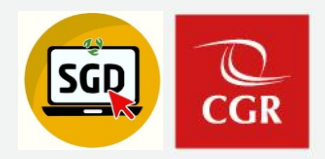

#### CONSULTA DE EMISIÓN DE DOCUMENTOS - ACCESO: PERSONAL 🖸 Detalle 🗏 Ver Documento 🖉 Ver Anexos 🖙 Seguimiento 초 Exportar 🕞 🎫 Movimientos 🕞 🕞 Salir Configuración Búsqueda Q Buscar Nro Emisión: Nro Documento: Expediente: Incluir Filtro Asunto: ▣ Detalle Mostrando 25 resultados por página. REFERENCIA N° FECHA N° EXPEDIENTE TIPO DOC. Nº DOCUMENTO ELABORADO POR ASUNTO ORIGEN No se encon

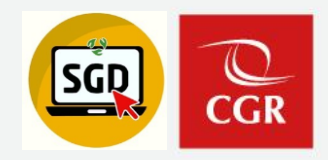

#### CONSULTA DE DOCUMENTOS RECIBIDOS - ACCESO: PERSONAL

| 🖸 Det              | talle    | 🔲 Ver Docu         | imento 🖉 V    | /er Anexos | 🛱 Seguimiento | Exportar   | - <del>(</del> | * Movimientos     | -           | 🕒 Salir |      |                |             |
|--------------------|----------|--------------------|---------------|------------|---------------|------------|----------------|-------------------|-------------|---------|------|----------------|-------------|
| - Configura        | ición Bú | squeda             |               |            |               |            |                |                   |             |         |      |                |             |
| Nro<br>Documento:  |          |                    |               |            | Nro Ex        | xpediente: |                |                   |             |         |      |                | r 🗙         |
| Asunto:            |          |                    |               |            |               |            |                |                   |             |         |      | Incluir Flitro |             |
| Tipo:              | .: TOE   | DOS :.             | ~             |            |               |            |                |                   |             |         |      |                |             |
| ESC:               |          |                    | Q.            |            |               |            |                |                   |             |         |      |                |             |
| Tipo de<br>Asunto: |          |                    | ٩             |            |               |            |                |                   |             |         |      |                |             |
|                    |          |                    |               |            |               |            |                |                   |             |         |      |                |             |
| Detalle            |          |                    |               |            |               |            |                |                   |             |         |      |                |             |
| Mostrando          | 25 🕚     | 🖌 resultados por p | ágina.        |            |               |            |                |                   |             |         |      |                |             |
|                    |          | F. REC.            | N° EXPEDIENTE | ΜΟΤΙVΟ     | REMITEN       | пе ти      | PO A SUNTO     | ENTIDAI<br>SUJETA | D<br>CONTRO | L TIPO  | DOC. | Nº DOCUMENTO   | EL          |
|                    |          |                    |               |            |               |            |                |                   |             |         |      | No             | o se encont |

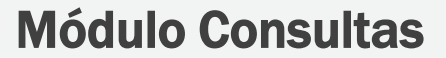

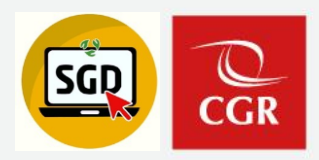

#### CONSULTA DE DOCUMENTOS VISTO BUENO - ACCESO: PERSONAL

| C Detalle         | Ver Documento          | 🖉 Ver Anexos         | 🛱 Seguimiento | A Exportar | - C Salir    |         |              |
|-------------------|------------------------|----------------------|---------------|------------|--------------|---------|--------------|
| - Configuración B | úsqueda                |                      |               |            |              |         |              |
| Nro Emisión:      |                        | Nro Documento:       |               | Expe       | fiente:      |         | Q Buscar 🗙   |
| Asunto:           |                        |                      |               |            |              |         |              |
| Detalle           |                        |                      |               |            |              |         |              |
| Mostrando 25      | resultados por página. |                      |               |            |              |         |              |
|                   | N°                     | REFERENCIA<br>ORIGEN | FECHA         | TIPO DOC.  | N° DOCUMENTO | A SUNTO | DESTINO V.B. |
|                   |                        |                      |               |            |              |         | No se enco   |

# Ejemplo práctico

CGR

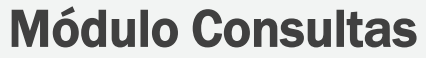

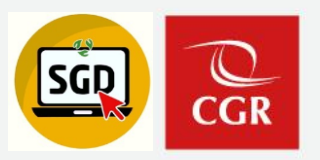

 Consultar documentos/expedientes pendientes de conclusión

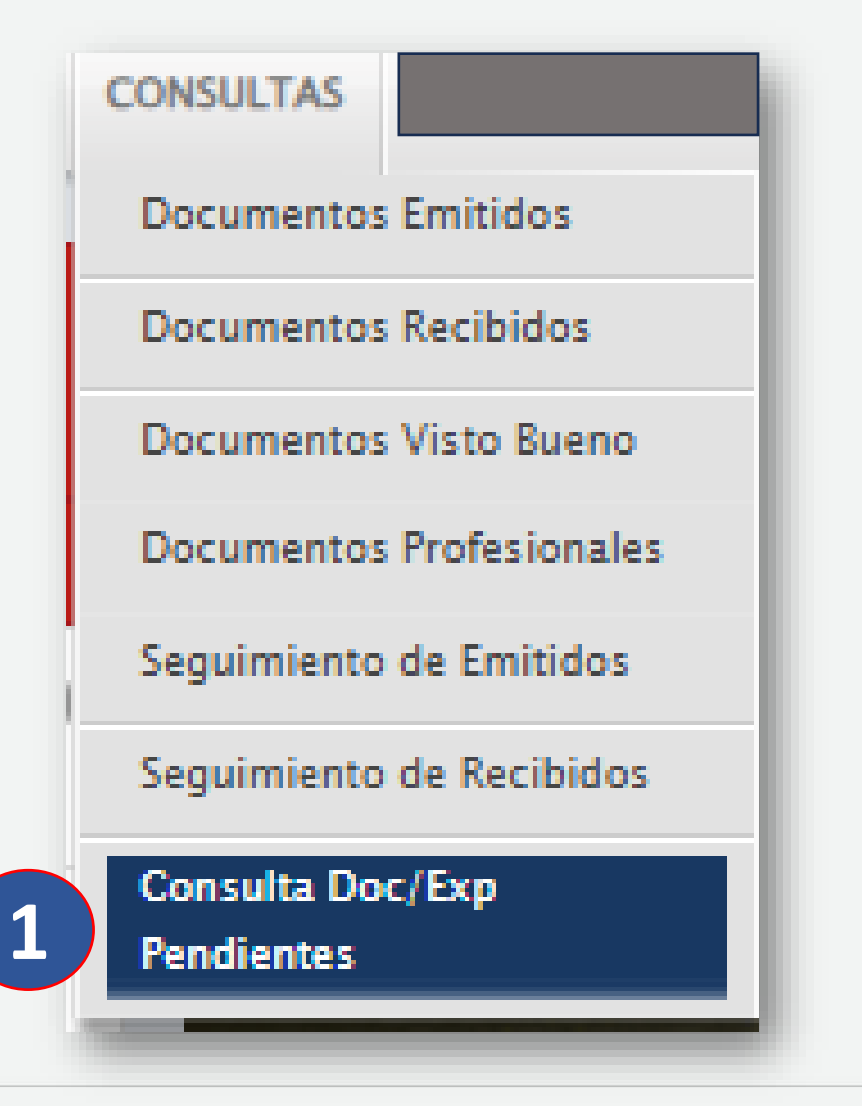

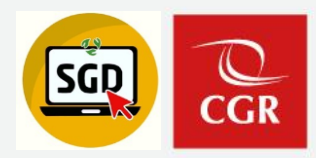

#### CONSULTA DE DOCUMENTOS PENDIENTES / EXPEDIENTES PENDIENTES DE CONCLUSIÓN

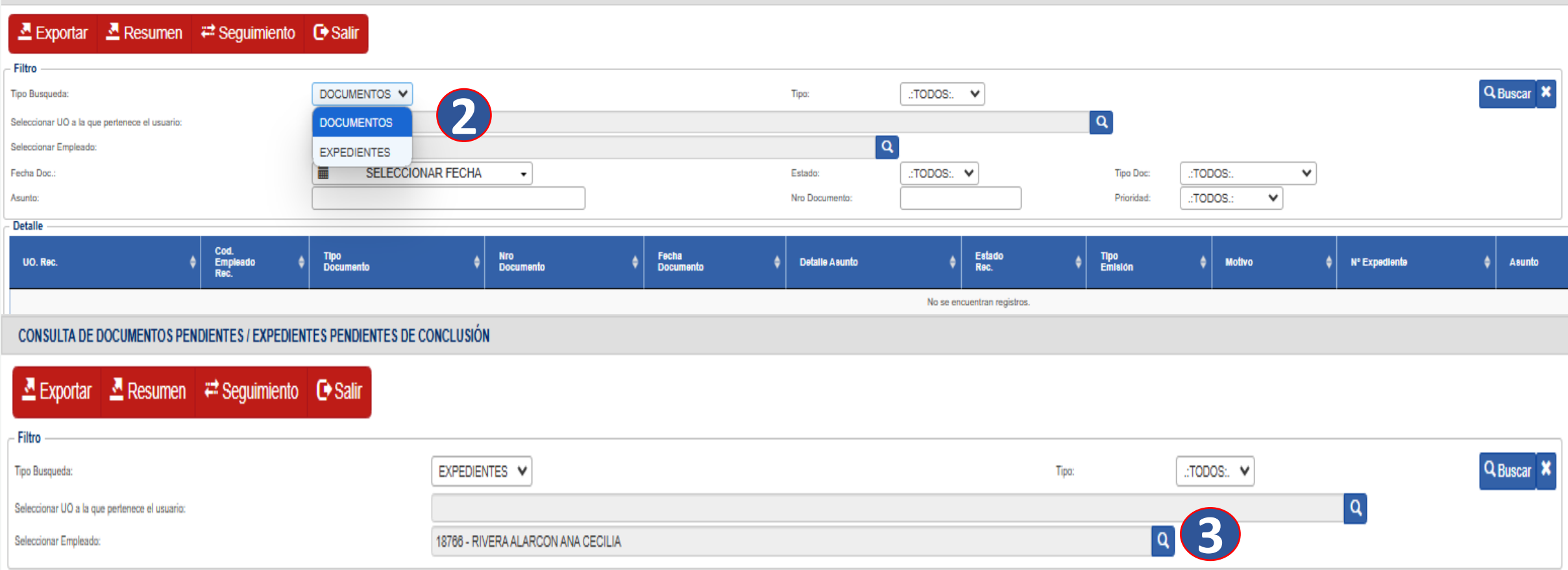

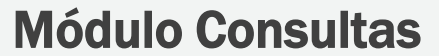

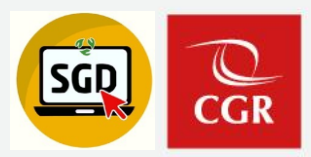

CONSULTA DE DOCUMENTOS PENDIENTES / EXPEDIENTES PENDIENTES DE CONCLUSIÓN

| A Exportar                                    | 🛃 Resumen 🛛 🛱 Seg             | guimiento <b>(</b>      | Salir          |                          |                     |            |          |                                |                                |                  |                               |                             |                               |                  |   |
|-----------------------------------------------|-------------------------------|-------------------------|----------------|--------------------------|---------------------|------------|----------|--------------------------------|--------------------------------|------------------|-------------------------------|-----------------------------|-------------------------------|------------------|---|
| - Filtro                                      |                               |                         |                |                          |                     |            |          |                                | Tipo:                          | .:TODOS:. 🗸      |                               | Q Buscar X                  |                               |                  |   |
| Seleccionar UO a la q<br>Seleccionar Empleado | ue pertenece el usuario:<br>x |                         |                | 18766 - RIVERA ALARCON A | NA CECILIA          |            |          |                                | ٩                              | ]                | Q                             |                             |                               |                  |   |
| Cod.<br>UO.<br>Resp.                          | UO. Reep. 🔶                   | Cod.<br>Emp. ¢<br>Resp. | Nro Expediente | ¢ Tipo<br>Exp.           | Tipo<br>Tenencia \$ | Fecha 🔷    | Estado 🔶 | Entidad Sujeta 🔶               | Tipo de Asunto 🔶               | Tipo Remitente 🔶 | Remitente 🔶                   | Tipo Persona 🔶<br>Remitente | Persona Remitente 🔶           | Tipo<br>Origen 🔶 |   |
| L435                                          | GERENCIA REGIONAL DE CONTRO   | 18766                   | 0820230063547  | SIMPLE                   | DIGITAL             | 07/02/2023 | EN CURSO | 0609 - PROYECTO ESPECIAL JEQ   | 54.03.05 - INFORMACION ADICION | PERSONA JURÍDICA | GUTIERREZ, PINTO & ASOCIADOS  | CIUDADANO                   | PINTO TORPOCO ALBERTO DONALD  | EXTERNO          |   |
| L435                                          | GERENCIA REGIONAL DE CONTRI   | 18766                   | 0820230063596  | SIMPLE                   | DIGITAL             | 07/02/2023 | EN CURSO | 0609 - PROYECTO ESPECIAL JEQ   | 54.03.05 - INFORMACION ADICION | PERSONA JURÍDICA | GUTIERREZ, PINTO & ASOCIADOS  | CIUDADANO                   | PINTO TORPOCO ALBERTO DONALD  | EXTERNO          | ۲ |
| L435                                          | GERENCIA REGIONAL DE CONTRI   | 18766                   | 0820230064425  | SIMPLE                   | DIGITAL             | 07/02/2023 | EN CURSO | 0609 - PROYECTO ESPECIAL JEQ   | 54.02.06 - PLAN Y PROGRAMA DE  | PERSONA JURÍDICA | GUTIERREZ, PINTO & ASOCIADOS  | CIUDADANO                   | PINTO TORPOCO ALBERTO DONALD  | EXTERNO          |   |
| L435                                          | GERENCIA REGIONAL DE CONTRI   | 18766                   | 0820230091892  | SIMPLE                   | DIGITAL             | 03/03/2023 | EN CURSO | 5766 - UNIVERSIDAD NACIONAL D  | 54.03.05 - INFORMACION ADICION | PERSONA JURÍDICA | LARRY MANUEL PIMINCHUMO LE    | CIUDADANO                   | PIMINCHUMO LEYTON LARRY MANUI | EXTERNO          |   |
| L435                                          | GERENCIA REGIONAL DE CONTRI   | 18766                   | 0820230092099  | SIMPLE                   | DIGITAL             | 03/03/2023 | EN CURSO | 5766 - UNIVERSIDAD NACIONAL D  | 54.03.05 - INFORMACION ADICION | PERSONA JURÍDICA | LARRY MANUEL PIMINCHUMO LE    | CIUDADANO                   | PIMINCHUMO LEYTON LARRY MANUI | EXTERNO          |   |
| L435                                          | GERENCIA REGIONAL DE CONTRI   | 18766                   | 0820230092102  | SIMPLE                   | DIGITAL             | 03/03/2023 | EN CURSO | 5766 - UNIVERSIDAD NACIONAL D  | 54.02.06 - PLAN Y PROGRAMA DE  | PERSONA JURÍDICA | LARRY MANUEL PIMINCHUMO LE    | CIUDADANO                   | PIMINCHUMO LEYTON LARRY MANUI | EXTERNO          |   |
| L435                                          | GERENCIA REGIONAL DE CONTRI   | 18766                   | 1720230000725  | SIMPLE                   | DIGITAL             | 15/03/2023 | EN CURSO | 1582 - MUNICIPALIDAD DISTRITAL | 54.02.11 - REMISION DE ANEXOS, | PERSONA JURÍDICA | LI VALENCIA & ASOCIADOS SOCIE | CIUDADANO                   | LI VALENCIA SANDRA ISABEL     | EXTERNO          |   |
| L435                                          | GERENCIA REGIONAL DE CONTRO   | 18766                   | 0820230104794  | SIMPLE                   | DIGITAL             | 21/03/2023 | EN CURSO | 1510 - MUNICIPALIDAD DISTRITAL | 54.03.05 - INFORMACION ADICION | PERSONA JURÍDICA | ANGEL LOPEZ -AGUIRRE & ASOC   | CIUDADANO                   | LOPEZ MARTINEZ MIGUEL ANGEL   | EXTERNO          | ۲ |
| L435                                          | GERENCIA REGIONAL DE CONTRI   | 18766                   | 0820230104799  | SIMPLE                   | DIGITAL             | 21/03/2023 | EN CURSO | 1510 - MUNICIPALIDAD DISTRITAL | 54.03.05 - INFORMACION ADICION | PERSONA JURÍDICA | ANGEL LOPEZ -AGUIRRE & ASOC   | CIUDADANO                   | LOPEZ MARTINEZ MIGUEL ANGEL   | EXTERNO          |   |
| L435                                          | GERENCIA REGIONAL DE CONTRI   | 18766                   | 0820230104800  | SIMPLE                   | DIGITAL             | 21/03/2023 |          | 1510 - MUNICIPALIDAD DISTRITAL | 54.02.06 - PLAN Y PROGRAMA DE  | PERSONA JURÍDICA | ANGEL LOPEZ -AGUIRRE & ASOC   | CIUDADANO                   | LOPEZ MARTINEZ MIGUEL ANGEL   | EXTERNO          |   |
| L435                                          | GERENCIA REGIONAL DE CONTRE   | 18766                   | 0820230104854  | SIMPLE                   | DIGITAL             | 21/03/2023 | EN CURSO | 4412 - E.P.S. SEDACAJ S.A.     | 54.03.05 - INFORMACION ADICION | PERSONA JURÍDICA | ALARCON VILLAVICENCIO CONSU   | CIUDADANO                   | ALARCON FERNANDEZ LINCOR ALEX | EXTERNO          |   |
|                                               |                               |                         |                |                          |                     | 1          |          |                                |                                |                  |                               |                             |                               |                  |   |

# Ejemplo práctico

CGR

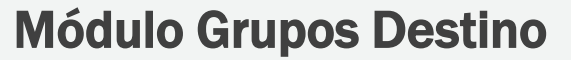

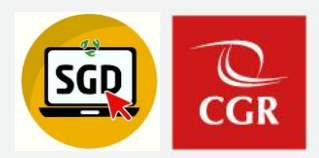

# **Crear Grupos Destino**

Paso 1: Ingresar al SGD

Paso 2: En el menú Configuración elegimos la opción Grupos Destino.

|   | Usu<br>Contract of a service of a service<br>Contract of a service of a service<br>Contract of a service of a service | Sistema de Gestión<br>Documental<br>ario<br>Intraseña<br>Tutoriales SGD 🔒 ¿Olvidó su Contra | ar<br>ssefa? |  |  |  |  |  |  |  |
|---|----------------------------------------------------------------------------------------------------|---------------------------------------------------------------------------------------------|--------------|--|--|--|--|--|--|--|
| 2 | CONFIGURACIÓN                                                                                                    | DOCUMENTOS                                                                                  | EXPEDIENTES  |  |  |  |  |  |  |  |
|   | Grupos Destinos                                                                                                    |                                                                                             |              |  |  |  |  |  |  |  |

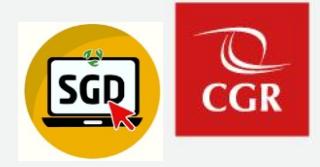

| Nuevo grupo     | 💾 Guardar        | 🗙 Eliminar       | C Salir         |
|-----------------|------------------|------------------|-----------------|
| Unidad Orgánica |                  |                  |                 |
| Uni.Orgánica    | : 0346 - OCI MUN | IICIPALIDAD PROV | INCIAL DE YUNGA |
| Tipo de Grupo   | : SELECCIONE 1   | TIPO DE GRUPO    | ~               |
| Grupo           | : SELECCIONE     | UN GRUPO 🗸       |                 |

|                     | Grupos Destinos                                 |   |  |  |  |  |  |  |  |
|---------------------|-------------------------------------------------|---|--|--|--|--|--|--|--|
| Nuevo grupo         | Hereit Guardar Keliminar Cesalir                |   |  |  |  |  |  |  |  |
| Unidad Orgánica ——— |                                                 |   |  |  |  |  |  |  |  |
| Uni.Orgánica        | : 0346 - OCI MUNICIPALIDAD PROVINCIAL DE YUNGAY |   |  |  |  |  |  |  |  |
| Tipo de Grupo       | SELECCIONE TIPO DE GRUPO V                      |   |  |  |  |  |  |  |  |
| Grupo               | SELECCIONE TIPO DE GRUPO                        |   |  |  |  |  |  |  |  |
|                     | ENTIDAD SUJETA                                  |   |  |  |  |  |  |  |  |
|                     | CONTRALORÍA                                     | _ |  |  |  |  |  |  |  |
|                     | OTROS                                           |   |  |  |  |  |  |  |  |

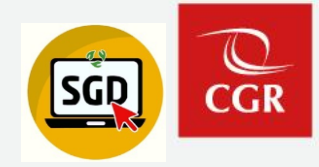

|               | Grupos Destinos  | ×               |                 |  |
|---------------|------------------|-----------------|-----------------|--|
| Nuevo grupo   | H Guardar        | 🗱 Eliminar      | C• Salir        |  |
| - Unidad Org  |                  |                 |                 |  |
| Uni.Orgánica  | : 0346 - OCI MUN | ICIPALIDAD PROV | NCIAL DE YUNGAY |  |
| Tipo de Grupo | CONTRALORIA      | ۹. ۱            |                 |  |
| Grupo         |                  | UN GRUPO 🗸      |                 |  |
|               |                  |                 |                 |  |

|                   |      |                              | Grupos De               | estinos  |     |  |
|-------------------|------|------------------------------|-------------------------|----------|-----|--|
| 💾 Guardar         | 🗲 Ce | rrar 🕒 Salir                 |                         |          |     |  |
| Unidad Orgánica — |      |                              |                         |          |     |  |
| Uni.Orgánica      | :    | 0346 - OCI MUNICIPALIDAD PRO | VINCIAL DE YUNGAY       |          |     |  |
| Tipo de Grupo     | :    | CONTRALORÍA                  | <                       |          |     |  |
| Datos             |      |                              |                         |          |     |  |
| Nombre del Grupo  | :    | 1                            |                         |          | (*) |  |
| Código            |      | Unidad Orgánica de           | stino                   | Empleado |     |  |
| $\odot$           |      |                              |                         |          |     |  |
| 0                 |      | Código                       | Unidad Orgánica destino | Empleado |     |  |
|                   |      |                              | Q                       |          | Q 🔺 |  |

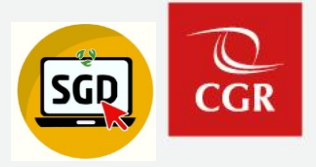

| Grupos Destinos                                                                                | ×   |
|------------------------------------------------------------------------------------------------|-----|
| Herrar Cerrar Cerar Cerar                                                                      |     |
| Unidad Orgánica                                                                                |     |
| Uni.Orgánica : 0348 - OCI MUNICIPALIDAD PROVINCIAL DE YUNGAY                                   |     |
| Tipo de Grupo : CONTRALORÍA 🗸                                                                  |     |
| - Datos                                                                                        |     |
| Nombre del Grupo :                                                                             | (f) |
| Código Unidad Orgánica destino Empleado                                                        |     |
| 10486 0475 - OCI MUNICIPALIDAD PROVINCIAL DE TUMBES      Responsable de Unidad Orgánica        |     |
|                                                                                                |     |
| Grupos Destinos                                                                                | ×   |
|                                                                                                |     |
|                                                                                                |     |
|                                                                                                |     |
| Uni.Organica : 0346 - OCI MUNICIPALIDAD PROVINCIAL DE YUNGAY                                   |     |
| Tipo de Grupo : CONTRALORIA V                                                                  |     |
| - Datos                                                                                        |     |
| Cádioo Unidad Orgânica destino Ergeleado                                                       |     |
| 10428 0475 - OCI MUNICIPALIDAD REOVINCIAL DE TUMPES Q Responsable de Unidad Orgánica           |     |
| 10468 0454 - OCI MUNICIPALIDAD PROVINCIAL DE PIURA 9 66123 - CARNERO MALCA SEGUNDO JUAN CARLOS |     |
|                                                                                                |     |

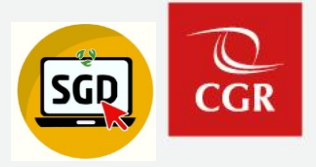

|                  |       | Grupos Destinos                                                           | × |
|------------------|-------|---------------------------------------------------------------------------|---|
| 💾 Guardar 🛛 🔶    | Ce    | Tar 🕒 Salir                                                               |   |
| Unidad Orgánica  |       |                                                                           |   |
| Uni.Orgánica     | : [   | 0346 - OCI MUNICIPALIDAD PROVINCIAL DE YUNGAY                             |   |
| Tipo de Grupo    | : (   | CONTRALORÍA 🗸                                                             |   |
| Datos            |       |                                                                           |   |
| Nombre del Grupo | :     | (*)                                                                       |   |
| Código           |       | Unidad Orgánica destino Empleado                                          |   |
| 10486 0475.      | - OCI | MUNICIPALIDAD PROVINCIAL DE TUMBES 🍳 Responsable de Unidad Orgánica 🧣 🔽 5 |   |
|                  |       |                                                                           |   |

|       |               |            |                                        | Grupos Destinos                                               | ×                                                |
|-------|---------------|------------|----------------------------------------|---------------------------------------------------------------|--------------------------------------------------|
| P     | Guardar       | 🔶 Ce       | rrar 🕒 Salir                           |                                                               | ;Éxito! El grupo destino se grabó correctamente. |
| Uni   | dad O         |            |                                        |                                                               |                                                  |
| Uni.C | )rg:          | :          | 0346 - OCI MUNICIPALIDAD PROVINCIAL DE | E YUNGAY                                                      |                                                  |
| Tipo  | de            |            | CONTRALORÍA 🗸                          |                                                               |                                                  |
| Dat   | os            |            |                                        |                                                               |                                                  |
| Nom   | bre del Grupo | :          | GRUPO EJEMPLO                          |                                                               |                                                  |
|       | Códig         | 0          | Unidad Orgánica destino                | Empleado                                                      |                                                  |
| 0     | 10486         | 0475 - OCI | MUNICIPALIDAD PROVINCIAL DE TUMBES     | Q         Responsable de Unidad Orgánica         Q            | ×                                                |
| Θ     | 10468         | 0454 - OCI | MUNICIPALIDAD PROVINCIAL DE PIURA      | Q         66123 - CARNERO MALCA SEGUNDO JUAN CARLOS         Q |                                                  |
|       |               |            |                                        |                                                               |                                                  |

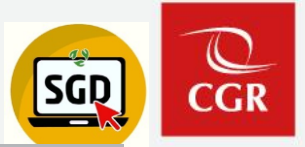

#### EMISIÓN DE DOCUMENTOS ADMINISTRATIVOS

| H Grab                          | ar 🔲 Abrir Doc. | Cargar Anexos          | 🗙 Anular  | Historial Es | tados 🗲 Cerrar                                           | 🕒 Salir                        |                        |                                            |                                        |   |
|---------------------------------|-----------------|------------------------|-----------|--------------|----------------------------------------------------------|--------------------------------|------------------------|--------------------------------------------|----------------------------------------|---|
| Número:                         |                 | Fecha:                 |           |              | Año:<br>Nro Emisión:                                     | 2024                           |                        | EN PF                                      | ROYECTO -                              |   |
| Remitente -                     |                 |                        |           |              |                                                          |                                |                        |                                            |                                        |   |
| Uni.Orgánica:                   | OCI MUNICIPA    | IDAD PROVINCIAL DE YUN | ЗАY       | ~            | Vistos Buenos                                            | ;                              | Grupo                  |                                            | `````````````````````````````````````` |   |
| Firmado Por:                    | PINEDA VALDIV   | IA LORENZO IVAN        |           | Q            |                                                          |                                |                        |                                            |                                        |   |
| Elaborado Por:                  | PINEDA VALDIV   | IA LORENZO IVAN        |           |              |                                                          |                                |                        |                                            |                                        |   |
| Documento<br>Tipo: H<br>Asunto: | 25/10/2024      | (*) Número:            | 2024 - OC | C0346        | Referencias<br>Año T<br>O<br>O<br>Tipo de envío Digital. | īpo Documento<br>Se trasladará | Emi/Rec<br>la responsa | N.Doc. / N.Exp.<br>bilidad al destinatario | Fecha                                  |   |
| Destinatario                    |                 |                        |           |              |                                                          |                                |                        |                                            |                                        |   |
| Tipo:                           |                 | Grupos:                |           |              |                                                          | Acción:                        | Indica                 | clones:                                    | Prioridad:                             |   |
| CONTRA                          | LORÍA           | ×                      |           | → 土          |                                                          |                                | ~                      |                                            |                                        | ~ |
|                                 | Uni.Orgánica    |                        |           | al           | Responsabl                                               | e Acció                        | n                      | Indicaciones                               | Priorida                               | d |
| 0                               |                 | GRUPO E                | IEMPLO    |              |                                                          |                                |                        |                                            |                                        |   |

8

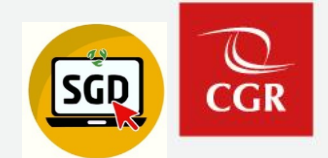

#### EMISIÓN DE DOCUMENTOS ADMINISTRATIVOS 🛱 Grabar 🔲 Abrir Doc. 🖉 Cargar Anexos 🗱 Anular 📃 Historial Estados 🔶 Cerrar 💽 Salir Expediente 2024 Año: EN PROYECTO Número: Fecha: Nro Emisión: Remitente ▼ ± Vistos Buenos Grupo : OCI MUNICIPALIDAD PROVINCIAL DE YUNGAY × Uni.Orgánica: Q Firmado Por: PINEDA VALDIVIA LORENZO IVAN Elaborado Por: PINEDA VALDIVIA LORENZO IVAN Referencias Documento Año Tipo Documento Emi/Rec N.Doc. / N.Exp. Fecha HOJA DE ENVÍO $\sim |\mathbf{o}|$ 2024 OC0346 Tipo: Número: 0 Asunto: Se trasladará la responsabilidad al destinatario. Tipo de envío Digital. 25/10/2024 Tiempo proyectado de atención: 0 Fecha: días Destinatario Tipo: Grupos: Acción: Indicaciones: Prioridad: 9 4 CONTRALORÍA GRUPO EJEMPLO 4 $\mathbf{v}$ × ~ v Uni.Orgánica Acción Indicaciones Prioridad Local Personal Responsable

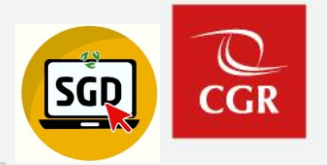

#### EMISIÓN DE DOCUMENTOS ADMINISTRATIVOS

|                                               | abar    | Abrir Doc.      | Cargar        | Anexos           | 🗙 Anular    | 🗏 Histori    | al Estados    | ← Cerra        | ar (   | 🕩 Salir        |           |                       |          |           |     |
|-----------------------------------------------|---------|-----------------|---------------|------------------|-------------|--------------|---------------|----------------|--------|----------------|-----------|-----------------------|----------|-----------|-----|
| <ul> <li>Expedier</li> <li>Número:</li> </ul> | nte     |                 | F             | Fecha:           |             |              | Año:<br>Nro E | nisión:        |        | 2024           |           | EN                    | PROYECTO | <b>-</b>  |     |
| - Remitent                                    | te      |                 |               |                  |             |              |               |                |        |                |           |                       |          |           |     |
| Uni.Orgáni                                    | ica:    | OCI MUNICIPALIE | DAD PROVINCIA | L DE YUNGA       | Y           | ~            | ×             | Vistos Buen    | OS     |                | Grupo     | :                     |          | ~         |     |
| Firmado Po                                    | or:     | PINEDA VALDIVIA | Q             |                  |             |              |               |                |        |                |           |                       |          |           |     |
| Elaborado                                     | Por:    | PINEDA VALDIVIA | LORENZO IVAN  | 1                |             |              |               |                |        |                |           |                       |          |           |     |
| - Documer                                     | nto     |                 |               |                  |             |              | Refe          | rencias        |        |                |           |                       |          |           |     |
| Tipo:                                         | HOJA D  | DE ENVÍO        | ✓ (*) Núm     | iero:            | 2024        | OC0346       | 1   _         | Año            | Tipo I | Documento      | Emi/Rec   | N.Doc. / N.Exp.       | Fecha    |           |     |
| Asunto:                                       |         |                 |               |                  |             |              |               | de envío Diait | al S   | e trasladará l | a respons | abilidad al destinata | nio      |           |     |
| Fecha:                                        | :       | 25/10/2024      | ) Tiem        | npo proyectado d | e atención: | 0 dias       |               |                |        |                |           |                       |          |           |     |
| <ul> <li>Destinata</li> <li>Tipo:</li> </ul>  | ario —— |                 | G             | rupos:           |             |              |               |                |        | Acción:        | Indic     | acionea:              | Pri      | oridad:   |     |
| CONT                                          | raloria | \               | ~             | GRUPO EJEN       | IPLO        | v 💶          |               |                |        |                | ~         |                       |          |           | ~   |
|                                               |         | Uni Orgánica    |               | Local            |             | Personal     |               | Response       | ble    | Acciór         |           | Indicaciones          |          | Prioridad |     |
|                                               |         | PALIDAD PROVINC |               |                  | FLORES I    | MAN JHON ALE | < Q           | ORIGINAL       | Q      | ATENDER        | Q         |                       | 1        | NORMAL N  | / / |
| 0 00                                          |         |                 |               |                  | ·           |              |               |                | -      |                |           |                       |          |           |     |

# Ejemplo práctico

CGR

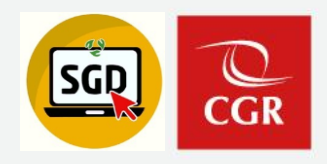

## Recomendaciones

- Se otorgan accesos adicionales al personal que ya no forma parte de la UO y mantienen un vínculo Laboral con la CGR.
- ✓ Tener en consideración que para entrega de cargos se debe de registrar una fecha límite siendo el plazo de 1 a 2 días.

### Recordar

- El traslado de UO en el SGD, se realiza de forma automática siempre y cuando el colaborador no tenga pendientes.
- ✓ El módulo de Accesos Adicionales solo lo visualizan los colaboradores con acceso Total al SGD (secretaria/asistente de UO, Jefe de OCI).
- ✓ En caso el colaborador necesite emitir documentos en una UO distinta a la asignada se solicitan por memorando a la Subgerencia de Gestión Documentaria

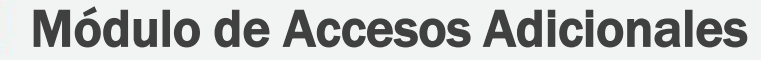

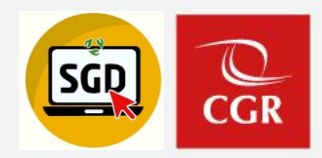

# Otorgar permisos de usuarios a otras UO

Paso 1: Ingresar al SGD

Paso 2: En el menú Configuración elegimos la opción Usuarios autorizados de otras UO.

| 1 |                                        | Sistema de Gestión<br>Documental<br>uario<br>Intraseña<br>Tutoriales SGD & 20kidó su Contra | aseña?      |
|---|----------------------------------------|---------------------------------------------------------------------------------------------|-------------|
| 2 | CONFIGURACIÓN                          | DOCUMENTOS                                                                                  | EXPEDIENTES |
|   | Usuarios de otras<br>acceso a la bande | i UO con<br>eja at                                                                          |             |

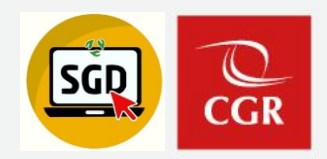

## Paso 3: Verificar colaboradores existentes

|   |                 | Acceso a                                     | i bandeja a otras Un | idades Orgánicas                    | ×           |
|---|-----------------|----------------------------------------------|----------------------|-------------------------------------|-------------|
| 3 | 🔄 Exportar      | C Salir                                      |                      |                                     |             |
|   | Unidad Orgánica |                                              |                      |                                     |             |
|   | Uni.Orgánica    | : 0346 - OCI MUNICIPALIDAD PROVINCIAL DE YUN | GAY                  | Q Active                            | D           |
|   | Datos           |                                              |                      |                                     |             |
|   |                 | Usuario                                      | Fecha Acceso         | UO.                                 | Tipo Acceso |
|   | 19453           | - VARGAS CHECYA CARLOS ALBERTO               | 06/10/2023 11:58:20  | SUBGERENCIA DE GESTIÓN DOCUMENTARIA | PERSONAL    |
|   | 0               |                                              |                      |                                     |             |

## Exportar: Reporte Excel

| ι |                  |                 | ACCESO A LA INFORMACIÓN A UNIDADES ORGÁNICAS |             |                    |             |             |               |             |             |                 |                  |             |   |
|---|------------------|-----------------|----------------------------------------------|-------------|--------------------|-------------|-------------|---------------|-------------|-------------|-----------------|------------------|-------------|---|
|   | Unidad Orgánica: |                 |                                              |             |                    |             |             |               |             |             |                 |                  |             |   |
|   |                  | Fecha de Impres | ión:                                         |             |                    |             |             |               |             |             |                 |                  |             |   |
|   |                  | Usuario:        |                                              |             |                    |             |             |               |             |             |                 |                  |             |   |
|   | NRO              |                 |                                              | EMF         | PLEADO CON PERMISO |             |             |               |             | E           | MPLEADO QUE SOL | ICITA EL PERMISO |             |   |
|   | NRO.             | CÓDIGO PER.     | AP. PATERNO                                  | AP. MATERNO | NOMBRES            | TIPO ACCESO | DEPENDENCIA | FECHA FERMISO | CÓDIGO PER. | AP. PATERNO | AP. MATERNO     | NOMBRES          | DEPENDENCIA | 1 |
|   | 1                |                 |                                              |             |                    |             |             |               |             |             |                 |                  |             |   |
|   | 2                |                 |                                              |             |                    |             |             |               |             |             |                 |                  |             |   |
|   |                  | Registros       | х                                            |             |                    |             |             |               |             |             |                 |                  |             | L |

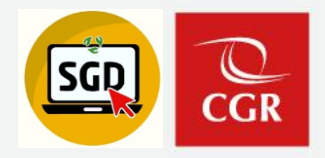

# Paso 4: Completar el formulario y aceptar

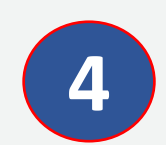

| Datos adicionales —               |                    |   |
|-----------------------------------|--------------------|---|
| Usuario seleccionado:             |                    |   |
| Solicitante:                      |                    | Q |
| Documento de Sustento             | 1 Cargar sustento  |   |
|                                   |                    |   |
| Tipo Acceso a<br>Documentos (?) : | 🔿 Total 🥥 Personal |   |
| Fecha limite:                     | DD/MM/AAAA         |   |
|                                   |                    |   |
| Detalle:                          |                    |   |

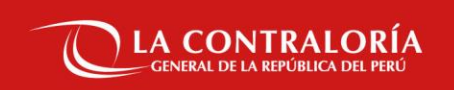

# Gracias